## How to Create a New Interval Recurring Calendar

- 1. Open the Julian Calendar screen.
- 2. Click the **New toolbar button**. This will open the Julian Recurrence screen. By default, the grid will display the system's date in Start and Through dates. Refer to Julian Recurrence for the field description.

| visting Colondars        |                          |                            |            | Eutura Dalivary Datas                                                                     |
|--------------------------|--------------------------|----------------------------|------------|-------------------------------------------------------------------------------------------|
|                          |                          |                            |            | Delivery Dates                                                                            |
| Description              | Start Date               | Through Date               | Auto Renew | Delivery dates are not<br>displayed because they<br>are based on Actual<br>Delivery Date. |
| w Delete Close<br>etails |                          |                            |            |                                                                                           |
| xisting Calendars        |                          |                            |            | Future Delivery Dates                                                                     |
| Description              | Start Date<br>02/06/2016 | Through Date<br>02/06/2016 | Auto Renew | Delivery dates are not<br>displayed because they<br>are based on Actual<br>Delivery Date. |

- 3. Enter the calendar **Description**.
- 4. Tick the Interval Radio button.

5. Enter the other details like the number of intervals, Start date, and Through date. The value that you entered in Every Day(s) field will determine the delivery interval.

|              | Iulian Recurrence                                                                                                    | ^ X |                    |
|--------------|----------------------------------------------------------------------------------------------------|-----|--------------------|
| lew Delete   |                                                                                                    |     |                    |
| Details      | OK Cancel                                                                                                    |     |                    |
| Existing Cal | Details                                                                                                    |     |                    |
| Q Open       | Description: Sample Interval Calendar                                                                                                    |     |                    |
| Sample Inter | <ul> <li>Interval</li> <li>Weekly</li> <li>Monthly</li> <li>Single</li> <li>Start: 01/01/2016 Through: 12/31/2016</li> <li>Automatically renew every year</li> <li>Deliveries are based on actual Delivery Dates.</li> </ul> |     | not<br>they<br>ual |
|              | ⑦ ① ② Ready                                                                                                    |     |                    |

- If you want to use this same calendar in the future, select the 'Automatically renew every year' option.
   Click the OK button. The newly created calendar will be displayed in the Existing Calendars grid on the Julian Calendar screen.

| New Delete Close      |             |              |            |                                       |
|-----------------------|-------------|--------------|------------|---------------------------------------|
| Details               |             |              |            |                                       |
| Existing Calendars    |             |              |            | Future Delivery Dates                 |
| Q Open 🗄 Layout       | Q Filter Re | cords (F3)   |            | Delivery Dates                        |
| Description           | Start Date  | Through Date | Auto Renew | Delivery dates are not                |
| Sample Interval Calen | 01/01/2016  | 12/31/2016   | ~          | displayed because they                |
|                       |             |              |            | are based on Actual<br>Delivery Date. |

- 9. Save the changes in the Consumption Sites screen.
- 1. Open the Julian Calendar screen.

2. Click the New toolbar button. This will open the Julian Recurrence screen. By default, the grid will display the system's date in Start and Through dates. Refer to Julian Recurrence for the field description.

| 🔄 Julian Calendar  |             |              |            | 8                     | × |
|--------------------|-------------|--------------|------------|-----------------------|---|
| New Delete Close   |             |              |            |                       |   |
| Existing Calendars |             |              |            | Future Delivery Dates |   |
| 🔍 View 🚆 Layout 🗸  | Filter Re   | ecords (F3)  |            | Delivery Dates        |   |
| Description        | Start Date  | Through Date | Auto Renew |                       |   |
|                    |             |              |            |                       |   |
| 🔄 Julian Calendar  |             |              |            | 2                     | X |
| New Delete Close   |             |              |            |                       |   |
| Existing Calendars |             |              |            | Future Delivery Dates |   |
| 🔍 View 💾 Layout 🗸  | 💡 Filter Re | cords (F3)   |            | Delivery Dates        |   |
| Description        | Start Date  | Through Date | Auto Renew |                       |   |
|                    | 06/16/2015  | 06/16/2015   |            |                       |   |
|                    |             |              |            |                       |   |
|                    |             |              |            |                       |   |
|                    |             |              |            |                       |   |
|                    |             |              |            |                       |   |
|                    |             |              |            |                       |   |
|                    |             |              |            |                       |   |
|                    |             |              |            |                       |   |
|                    |             |              |            |                       |   |
| 🕜 🤨 🏆 Edited       |             |              |            |                       |   |

- Enter the calendar Description.
   Tick the Interval Radio button.
- 5. Enter the other details like the number of intervals, Start date, and Through date. The value that you entered in Every Day(s) field will determine the delivery interval.

| 🔄 Julian Calendar 🔹 🔊                          | IX |
|------------------------------------------------|----|
| Julian Recurrence                              |    |
| New Delete                                     |    |
| Existing Calence OK Cancel                     |    |
| View 🗄 Description: Sample Interval Calendar   |    |
| Description                                    |    |
| Sample Interval Every 5 Day(s) /               |    |
| O Weekly                                       |    |
| O Monthly                                      |    |
| ◎ Single                                       |    |
|                                                |    |
| Start: 01/01/2015 Through: 12/30/2015          |    |
| Automatically renew every year                 |    |
| Deliveries are based on actual Delivery Dates. |    |
|                                                |    |
|                                                |    |
| 🕜 😧 💡 Ready                                    |    |
| 😮 😒 💡 Edited                                   |    |

6. If you want to use this same calendar in the future, select the 'Automatically renew every year' option.

7. Click the OK button. The newly created calendar will be displayed in the Existing Calendars grid on the Julian Calendar screen.

| Julian Calendar                                |  |                       |                        | â 🗆                    |
|------------------------------------------------|--|-----------------------|------------------------|------------------------|
| New Delete Close                               |  |                       |                        |                        |
| Existing Calendars                             |  | Future Delivery Dates |                        |                        |
| 🔍 View 🛛 🖶 Layout 🗸 🖇                          |  | ords (F3)             |                        | Delivery Dates         |
| Description Start Date Through Date            |  | Auto Renew            | Delivery dates are not |                        |
| Sample Interval Calendar 01/01/2015 12/30/2015 |  |                       |                        | displayed because they |
|                                                |  |                       |                        | Delivery Date.         |

- Close the Julian Calendar screen.
   Save the changes in the Consumption Sites screen.
- Open the Julian Calendar screen.
   Click the New toolbar button. This will open the Julian Recurrence screen. By default, the grid will display the system's date in Start and Through dates. Refer to Julian Recurrence for the field description.

| 🔄 Julian Calen  | dar                 |              |            | * 🗆 X                                 |
|-----------------|---------------------|--------------|------------|---------------------------------------|
| New Delete      | Close               |              |            |                                       |
| Existing Calend | dars                |              |            | Future Delivery Dates                 |
| 📝 Edit  💡       | Filter Records (F3) |              |            | Delivery Dates                        |
| Description     | Start Date          | Through Date | Auto Renew |                                       |
|                 |                     |              |            |                                       |
| 🔄 Julian Calend | dar                 |              |            | × 🗆 ×                                 |
| New Delete      | Close               |              |            |                                       |
| Evicting Colory | fare                |              |            | Eutura Daliyary Datas                 |
| Fdit 💎          | Filter Records (F3) |              |            | Delivery Dates                        |
| Description     | Start Date          | Through Date | Auto Renew |                                       |
|                 | 03/11/2015          | 03/11/2015   |            | displayed because they                |
|                 |                     |              |            | are based on Actual<br>Delivery Date. |
| 🕜 😟 🏆 Re        | ady                 |              |            |                                       |

- Enter the calendar Description.
   Tick the Intervalradio button.

5. Enter the other details like the number of intervals, Start date, and Through date. The value that you entered in Every Day(s) field will determine the delivery interval.

|                                                | 🔄 Julian Recur                           | rence               |                          |                     |                                                                | <b>×</b> |                       |  |  |
|------------------------------------------------|------------------------------------------|---------------------|--------------------------|---------------------|----------------------------------------------------------------|----------|-----------------------|--|--|
|                                                | OK Cancel                                |                     |                          |                     |                                                                |          |                       |  |  |
|                                                |                                          |                     |                          |                     |                                                                |          |                       |  |  |
|                                                | Description:                             |                     |                          |                     |                                                                |          |                       |  |  |
|                                                | Interval     From      Day(c)            |                     |                          |                     |                                                                |          |                       |  |  |
|                                                | 🔘 Weekly                                 | Every               | 5 Day(5)                 |                     |                                                                |          |                       |  |  |
|                                                | 🔘 Monthly                                |                     |                          |                     |                                                                |          |                       |  |  |
|                                                | 🔘 Single                                 |                     |                          |                     |                                                                |          |                       |  |  |
|                                                | Charles .                                | 01/01/2015          | There are a              | 10/00/0             |                                                                |          |                       |  |  |
|                                                | Start:                                   | 01/01/2015          | Inrough:                 | 12/30/2             | 015                                                            |          |                       |  |  |
|                                                | Automatically renew every year           |                     |                          |                     |                                                                |          |                       |  |  |
| Deliveries are based on actual Delivery Dates. |                                          |                     |                          |                     |                                                                |          |                       |  |  |
|                                                |                                          |                     |                          |                     |                                                                |          |                       |  |  |
|                                                |                                          |                     |                          |                     |                                                                |          |                       |  |  |
|                                                | 🕜 🤨 🏆 Re                                 | ady                 |                          |                     |                                                                |          |                       |  |  |
| 6.                                             | f vou want to use th                     | nis same calendar i | in the future. select th | ne ' <b>Automat</b> | ically renew every year' or                                    | otion.   |                       |  |  |
| 7. (                                           | Click the OK button                      | . The newly create  | ed calendar will be di   | splayed in th       | e Existing Calendars grid                                      | on the J | ulian Calendar screer |  |  |
|                                                | Julian Calendar                          |                     |                          |                     |                                                                |          |                       |  |  |
|                                                |                                          |                     |                          |                     |                                                                |          |                       |  |  |
|                                                | New Delete Clo                           | ose                 |                          |                     |                                                                |          |                       |  |  |
|                                                | Existing Calendars Future Delivery Dates |                     |                          |                     |                                                                |          |                       |  |  |
|                                                | 📝 Edit   💡 Filter                        | r Records (F3)      |                          |                     | Delivery Dates                                                 |          |                       |  |  |
|                                                | Description                              | Start Date          | Through Date Au          | uto Renew           | Delivery dates are not                                         |          |                       |  |  |
|                                                | Sample Interval Cal.                     | 01/01/2015          | 12/30/2015               |                     | displayed because the<br>are based on Actual<br>Delivery Date. | Ŷ        |                       |  |  |

∕∧

8. Close the Julian Calendar screen.
 9. Save the changes in the Consumption Sites screen.

Generated Julian date will not display in Site's Next Julian Delivery field until an invoice for the customer is synced.